Convitto Nazionale Statale " GIORDANO BRUNO " - C.F. 80004990612 C.M. CEVC01000B - SEGR - Istituto di Istruzione Superiore G. Bruno Prot. 0007647/U del 13/11/2020 07:37:08

RATERICA FALINA

CONVITTO NAZIONALE STATALE "GIORDANO BRUNO" MADDALONI (CE) SCUOLE ANNESSE: PRIMARIA - SCUOLA SECONDARIA DI 1^ GRADO LICEO CLASSICO - LICEO CLASSICO EUROPEO

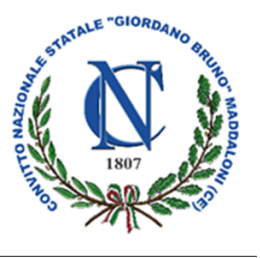

Al Personale Docente delle Scuole annesse al Convitto

Ai Genitori e Tutori legali

A studenti/esse

Al sito web

# OGGETTO: Orario e modalità di ricevimento delle famiglie da parte dei docenti in modalità a distanza.

**Tenuto conto** del perdurare dell'emergenza epidemiologica Covid-19, che al momento non consente incontri scuola/famiglia in presenza;

**Ravvisata** la necessità da parte delle famiglie di incontrare i docenti per informazioni riguardanti l'andamento didattico disciplinare degli studenti/esse;

Lo Scrivente ritiene necessario che **tutti i docenti** provvedano ad assicurare una **disponibilità oraria con cadenza settimanale** e ad informare tempestivamente le famiglie circa il **proprio orario di ricevimento** (in modalità a distanza).

Utilizzando l'apposita funzione presente nel Registro Elettronico - Sezione **"Gestione dei colloqui"**, i docenti potranno acquisire le prenotazioni di colloquio da parte delle famiglie (disponibile nella Sezione **"Prenotazione colloqui"**) e predisporre autonomamente gli incontri in modalità a distanza sulla Piattaforma MEET.

In allegato alla presente, è disponibile un tutorial esplicativo - predisposto dagli Uffici della Segreteria Didattica - utile per l'attivazione della sezione **"Gestione dei colloqui"** da parte dei docenti.

Considerata la situazione di evidente criticità, tutti i docenti sono invitati a favorire e facilitare il buon esito della procedura, soprattutto garantendo **opportuno supporto** alle famiglie e agli studenti/esse interessati.

Si confida nella più ampia e consueta collaborazione.

Il Rettore Dirigente scolastico Prof. Rocco Gervasio Documento firmato digitalmente ai sensi del cd Codice dell'Amministrazione digitale e normativa connessa

### **Gestione Colloqui**

#1. Accedere al Registro elettronico e cliccare su "Gestione Colloqui"

| Registro di Classe   | Registro del Docente                  | Voti Finalı e Scrutini        | Altro                     |
|----------------------|---------------------------------------|-------------------------------|---------------------------|
| Appello semplificato | Completo                              | 🖉 Voti Proposti 📃             | Pannello di Controllo     |
| Giornaliero          | Giornaliero                           | 🖉 Scrutinio                   | 📈 Riepiloghi Statistici   |
| Settimanale          | 6,7 Registro Voti                     | Modalità Recupero<br>Carenze  | 🕖 Orario Lezioni          |
| Planning             | Quadro Riepilogativo                  | Recupero Carenze              | 📩 Ricerca Alunni          |
|                      | ■E Programmazione - Libri<br>di Testo | Scrutinio Recupero<br>Carenze | Gestione<br>Comunicazioni |
|                      | දියිදී<br>Materiale Didattico         |                               | Permessi Autorizzati      |
|                      |                                       |                               | 🔊 Gestione Colloqui       |

#### #2. Cliccare sull'icona "+ Nuovo Periodo"

| estione Co                                 | lloqui |    |        |       |        |              |                                                        |  |         |  | 🚔 <- |
|--------------------------------------------|--------|----|--------|-------|--------|--------------|--------------------------------------------------------|--|---------|--|------|
| Docente v                                  |        |    |        |       |        |              |                                                        |  |         |  |      |
| 🖀 Colloqui Prenotati 🗎 Periodi Ricevimento |        |    |        | )     |        |              |                                                        |  |         |  |      |
| Attivo                                     | Dal    | AI | Da ora | A ora | Giorno | Ripetibilità | Ripetibilità Posti Sede colloquio Modalità Inserito da |  | Comandi |  |      |
| Non sono presenti periodi di ricevimento   |        |    |        |       |        |              |                                                        |  |         |  |      |

## #3. Compilare i seguenti campi:

| Periodo ripetibilità: | Mai<br>Ogni settimana<br>Ogni 2 settimane<br>Ogni 3 settimane<br>Ogni 4 settimane | Ogni settimana     •       Q     Q       Mai     •       Ogni settimana     •       Ogni 2 settimane     •       Ogni 3 settimane     •       Ogni 4 settimane     •                                                          |
|-----------------------|-----------------------------------------------------------------------------------|----------------------------------------------------------------------------------------------------|
| Numero massimo        | Max 4 (si consiglia)                                                              | - 4 +                                                                                                    |
| Modalità              | In presenza<br>Videochiamata (consigliato)<br>Misto                               | Videochiamata<br>Q<br>In presenza<br>Videochiamata<br>Misto                                                                                                    |
| Tutti gli alunni      | Impostare su SI                                                                   | SI                                                                                                    |
| Attivo                | SI = prenotazione disponibile<br>NO = prenotazione non disponibile                | 51<br><b>ON</b>                                                                                                    |
| Da Data – A Data      | Impostare il periodo dei colloqui                                                 | Image: 09/11/2020         Image: 09/11/2021                                                                                                    |
| Giorno                | Giorno di ricevimento                                                             | Lunedi<br>Lunedi<br>Martedi<br>Martedi<br>Mercoledi<br>Giovedi<br>Venerdi<br>Sabato<br>Domenica                                                                                                    |
| Ora Inizio – Ora Fine | Impostare la fascia oraria di ricevimento                                         | O         09:10         O         10:10                                                                                                    |
| Sede                  | Impostare il proprio plesso                                                       | CEPC10000A - CEPC10000A - LICEO CLASSICO E CL<br>CEEE078013 - CEEE078013 - SCUOLA PRIMARIA<br>CEMM12300N - CEMM12300N - SCUOLA SECONDARIA DI<br>PRIMO GRADO<br>CEPC10000A - CEPC10000A - LICEO CLASSICO E CLASSICO<br>EUROPEO |

| Non disponibilità dal – al | Indicare eventualmente il periodo non<br>disponibile per quella settimana, anche se<br>compreso nel periodo di ricevimento | Non disp                                               | onibile - Dal Non disponibile - Al                                                                                                   |  |  |
|----------------------------|----------------------------------------------------------------------------------------------------|--------------------------------------------------------|----------------------------------------------------------------------------------------------------|--|--|
| Note per la famiglia       | Indicare eventuali notizio o inserire il link per<br>il collegamento alla videochiamata                                    | Note per le famiglie www.meet.it/link_generato_da_meet |                                                                                                    |  |  |
| Elenco Classe              | Selezionare una o più classi oppure non<br>selezionando nulla il ricevimento varrà per<br>tutte le classi.                 | Elenco Cl                                              | assi: (Non selezionando nulla il ricevimento varrà per tutte le classi<br>CI<br>CEMM12300N - 1^ E S.S.1°<br>CEMM12300N - 1^ F S.S.1° |  |  |

| Periodo r   | ipetibilità         | I        | Nume       | ero massimo          |         |        | Modalità     |            |        | т     | utti gli a | alunni  | Attivo   |
|-------------|---------------------|----------|------------|----------------------|---------|--------|--------------|------------|--------|-------|------------|---------|----------|
| Ogni set    | Ogni settimana 🔹    |          | -          | 4                    | +       |        | Videochiama  | ata        | ٣      |       | SI         |         | SI       |
| Da data     |                     |          | A dat      | a                    |         |        | Giorno       |            | Ora in | izio  |            | Ora F   | ine      |
| <b>Ö</b> 09 | 9/11/2020           |          | Ē          | 16/01/2021           |         | ]      | Lunedì       | *          | C      | 09:10 | )          | C       | 10:10    |
| Sede        |                     |          |            |                      |         |        | Non disponit | oile - Dal |        | N     | on disp    | onibile | - Al     |
| CEPC10      | 0000A - CEPC1000    | )A - LI( | CEO C      | CLASSICO E CL        | Ŧ       | ]      | Ē            |            |        |       | iii (      |         |          |
| Note per    | le famiglie         |          |            |                      |         |        |              |            |        |       |            |         |          |
|             |                     |          |            |                      |         |        |              |            |        |       |            |         |          |
|             |                     |          |            |                      |         |        |              |            |        |       |            |         |          |
| Elenco Cl   | assi: Non seleziona | ndo nul  | lla il rio | evimento varrà per t | utte le | classi | )            |            |        |       |            |         |          |
| Sel         |                     |          |            |                      |         | C      | lasse        |            |        |       |            |         | <b>^</b> |
|             | CEMM12300N - 1      | 1^ E S.S | S.1°       |                      |         |        |              |            |        |       |            |         |          |
|             | CEMM12300N -        | 1^ F S.S | 5.1°       |                      |         |        |              |            |        |       |            |         |          |
|             | CEMM12300N - 2      | 2^ E S.S | S.1°       |                      |         |        |              |            |        |       |            |         |          |
|             | CEMM12300N - 2      | 2^ F S.S | S.1°       |                      |         |        |              |            |        |       |            |         | -        |
|             |                     |          |            |                      |         |        |              |            |        |       |            |         |          |
|             |                     |          |            |                      |         |        |              |            |        |       | 8          | Salva   | × Chiudi |
|             |                     |          |            |                      |         |        |              |            |        |       |            |         |          |

# #4. Cliccare su Salva.

#5. Cliccare su "Colloqui Prenotati" e visualizzare le prenotazioni delle famiglie.

| Gesti | one Colloqui              |               |               |                   |                        |                                                                                  |                | ♣ 🗇       |
|-------|---------------------------|---------------|---------------|-------------------|------------------------|----------------------------------------------------------------------------------|----------------|-----------|
| Doce  | ente                      |               | ~             |                   |                        | 09/11/2020 🗎 🕇 Nu                                                                | iovo Colloquio | 🔤 Email   |
| 🔹 C   | olloqui Prenotati         | 🗎 Perio       | odi Ricevimen | to                |                        |                                                                                  |                |           |
| Sel.  | Data Colloquio            | Pos.          | Alunno        | Genitore/Tutore   | Classe                 | Sede colloguio                                                                   | Inserito da    | Comandi   |
| 0     | 10/11/2020<br>09:10-10:10 | 1<br>(≃09:10) | Rossi Mario   | Convitto G. Bruno | 1^ D LC LICEO CLASSICO | CEPC10000A - LICEO CLASSICO E CLASSICO EUROPEO - VIA SAN FRANCESCO D'ASSISI, 119 | Genitore       | 🗊 Elimina |